# Multi-factor authentication system Q&A

2022/3/24

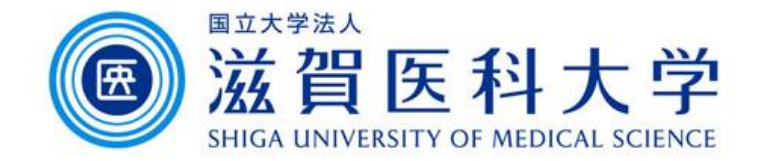

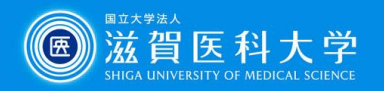

- 1. <u>Can not access to the each registration page</u>
- 2. <u>TOTP(Onetime password) authentication How many devices</u> <u>can be registered</u>
- 3. TOTP(Onetime password) authentication How to change the device if needed.
- 4. <u>TOTP(Onetime password) authentication How to use from PC</u>
- 5. FIDO authentication How many devices can be registered
- 6. FIDO authentication When safari is used in the iPad, the device is recognized as Macintosh, not iPad
- 7. FIDO authentication does not work after clearing history and Website data.
- 8. Imaging Matrix How to confirm the current setting
- 9. <u>Is there any restriction when using from overseas?</u>
- 10. <u>TOTP How to configure using smartphone/tablet</u> only
- 11. How to correct the date/time of the internal clock of PC

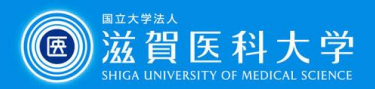

### <u>Return</u>

| No | Question                                                                          | Answer                                                                                                    |
|----|-----------------------------------------------------------------------------------|----------------------------------------------------------------------------------------------------|
| 1  | Can not access to the each registration page                                      | Access from on-campus or VPN.                                                                                       |
| 2  | TOTP(Onetime password)<br>authentication – How many<br>devices can be registered. | No limitation, but please note that the same QR code or secret key should be used for all devices.                  |
| 3  | TOTP(Onetime password)<br>authentication – How to<br>change the device if needed. | Register the new device for TOTP. After registering, the old device's authentication will automatically be invalid. |
| 4  | TOTP(Onetime password)<br>authentication – How to use<br>from PC                  | Install the OTP manager app to your PC.<br>For detail, refer the manual of OTM<br>manager.                          |
| 5  | FIDO authentication – How<br>many devices can be<br>registered                    | 1 device per OS. (Example. 1 for iPhone and 1 for Android)                                                          |

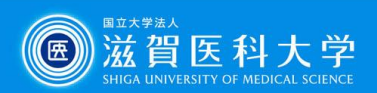

## Return

| No | Question                                                                                                    | Answer                                                                                                    |
|----|----------------------------------------------------------------------------------------------------|----------------------------------------------------------------------------------------------------|
| 6  | FIDO authentication - When<br>safari is used in the iPad,<br>the device is recognized as<br>Macintosh, not iPad. | Change the setting of Safari to <sup>Γ</sup> display the website for mobile J or change the browser like chrome. The iPad will be recognized as iPad. |
| 7  | FIDO authentication does<br>not work after clearing<br>history and Website data.                                 | FIDO setting is reset by clearing the Safari's data. Please set it again.                                                                             |
| 8  | Imaging Matrix – How to confirm the current setting.                                                             | Access the imaging matrix authentication page. You can check/change the current setting from that page.                                               |
| 9  | Is there any restriction when using from overseas?                                                               | There is no restrictions.                                                                                                    |

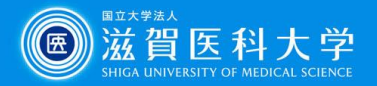

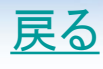

#### No Question/Answer

#### 10 Question: TOTP – How to configure using <u>smartphone</u>/tablet only

Key for Answer: From the TOTP registration registration page, display the QR code and key. +-: 5BF7QRECSRZKWKKF 登録 **Google Authenticator Microsoft Authenticator** Add account 1. Click "Other(Google, 1. From the Google WHAT KIND OF ACCOUNT ARE Scan a OR code Facebook, etc) from the authenticator app, YOU ADDING? Microsoft Authenticator Personal account click "Enter a setup Enter a setup key app. m key" Work or school account 2. Click "enter code Other (Google, Facebook, etc.) manually" 2. Enter the account Enter account details 3. Enter the account name, and key(key is the one Account is any character secret key (displayed in the displayed in the (ex. SUMS) Or enter code manually registration page). Click Acco registration page) Click 'finish". "Add" Account is any character 4. .Enter the generated Key (ex. SUMS) code into the TOTP 3. Enter the generated OTHER AC Time based -Add registration page. code into the TOTP Account name Secret key registration page. 9:36 🗸 Finish Search for accounts Authenticator shiga-med.ac.jp 086 815 6 198 979 (13)

The rest of procedure is same as for QR code.

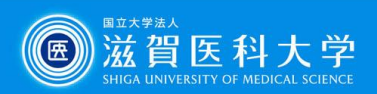

## <u>戻る</u>

| No | Question                                                 | Answer                                                                                                    |
|----|----------------------------------------------------------|----------------------------------------------------------------------------------------------------|
| 11 | How to correct the date/time of the internal clock of PC | Click the "setting" from the start menu of Windows.<br>Click "Time & language", click "Data&time", Under<br>"Synchronize your clock," click the Sync now button.<br>MAC: <u>https://support.apple.com/ja-jp/HT203413</u> |